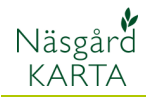

## Observationer i Näsgård Karta

Generellt

Observationer som skapats i Näsgård MOBILE går att visa/redigera i Näsgård Karta. Observationerna går att visa oberoende om en fältkarta visas på skärmen eller inte.

#### Visa Observationer

Välj **Inställningar** och **Visa observationer** för att aktivera/de aktivera visning.

Du kan också använda kortkommando **Shift+O** 

Observationer visas nu med samma ikoner och texter som i Näsgård MOBILE, både för punkter och linjer.

Visas samtidigt en fältkarta visas observationer gjorda samma år som fältkartan är för samt observationer som är satta till att visa alla år.

Om en bild är kopplad till en observation visas en kamera ikon efter texten

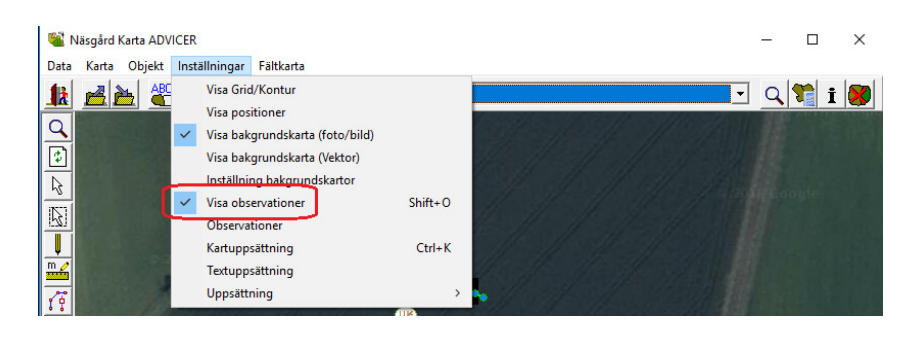

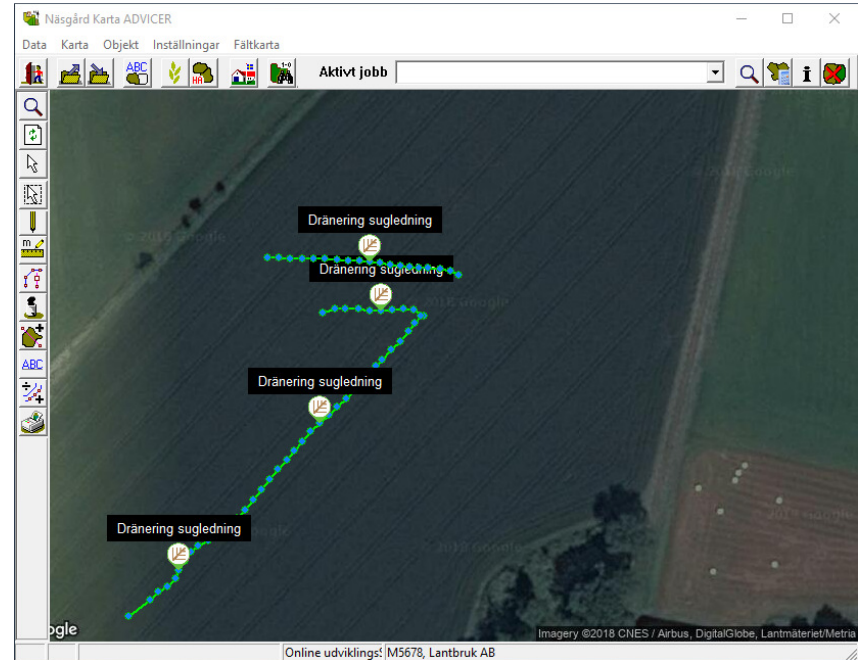

Genom att välja **Inställningar** och **Observationer** visas en dialog där du kan avgränsa så endast valda typer av observationer visas på skärmen.

Här kan du också visa **alla** års, ett specifikt års eller **passiva** observationer.

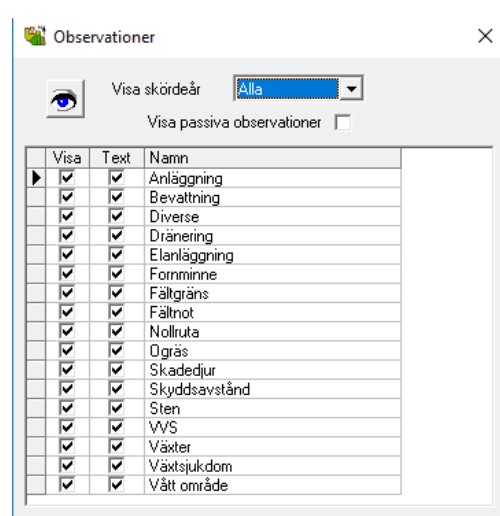

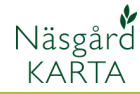

## Se/redigera information på observation

Genom att klicka på en observation öppnas en dialog.

- 1. I not fätet kan texten redigeras
- Markeras rutan syns observationen alla skördeår oavsett från vilket årtal fältkartan har som visas på skärmen.
- 3. Markeras passiv visas inte observationen.
- Finns en bild i observationen kan du högerklicka på bilden och välja kopiera eller spara bilden.
- 5. Ta bort hela observationen.

De ändringar du gör här blir också synliga i Näsgård MOBILE.

| Observation                 |                      |                          |          |
|-----------------------------|----------------------|--------------------------|----------|
| Тур                         | Dränering sugledning | (linie)                  | -        |
| Datum                       | 17-10-2016 14:50:38  |                          |          |
| Skördeår                    | 2016                 |                          | <b>*</b> |
| Fält                        |                      |                          |          |
| Not                         |                      |                          | _        |
| 4" plastledning             |                      |                          |          |
| 1                           |                      |                          |          |
| 🔽 Synliga alla skördeår 🛛 2 |                      |                          |          |
| 🔲 Sätt passiv 3             |                      |                          |          |
|                             |                      |                          |          |
| <u>k</u>                    | <u>Å</u> ngra        | <u>5</u> <u>I</u> a Bort |          |

## Flytta/ta bort punkter på en observation

Du kan **flytta** en punkt genom att välja funktionen **Välj objekt** (vit pil i knappraden till vänster). Klicka på punkten du vill flytta, en röd fyrkant visas runt punkten. Genom att därefter hålla ned vänster musknapp samtidigt som musen flyttas till önskat position.

Du **tar bort en punkt** genom att markera punkten och välja **Delete** på tangentbordet

#### Observera

\_\_\_\_\_

Tar du bort en punkt eller en hel linje kan inte detta ångras. Den är borta även om du väljer att inte spara ev. fältkarta

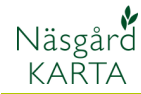

### Kopiera observation till fältkarta

Om en Observations linje visas samtidigt som en fältkarta, kan denna linje kopieras till fältkartan, t.ex. för att dela fältet.

Markera en punkt på linjen.

Välj **Objekt** och **kopiera objekt** eller kortkommanot CTRL+C på tangentbordet

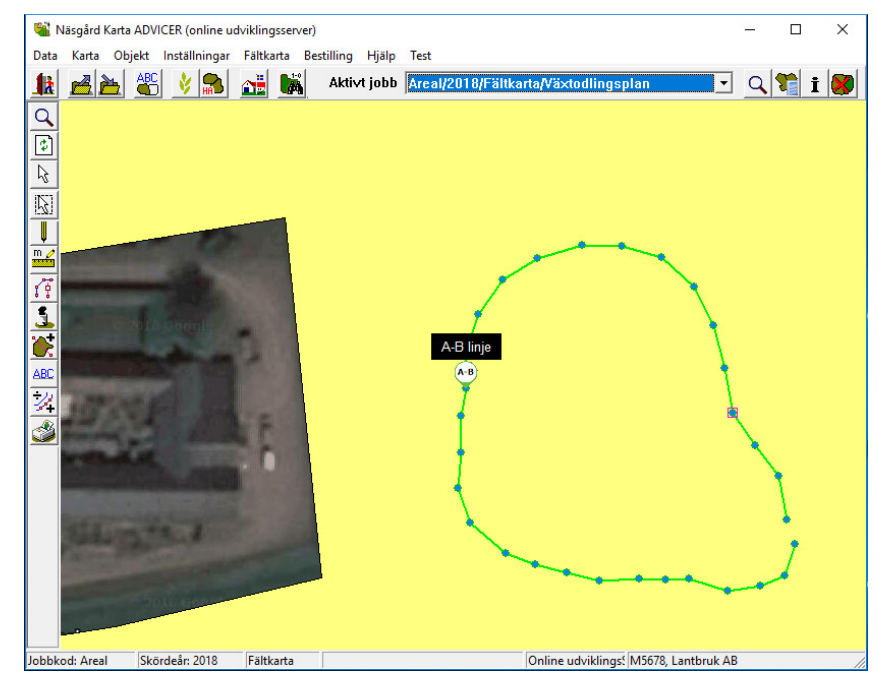

# Därefter väljer du **Objekt** och **Klistra in** eller kortkommanot **CTRL+V** på tangentbordet.

Linjen är nu inkopierad i din fältkarta.

Om du skall dela fältet med linjen skall du tänka på att det skall vara en areal om det är en yta inne i ett fält som skall delas ifrån. Är det en linje som delar fältet i 2 halvor skall linjen börja och starta utanför fältets gränslinje.

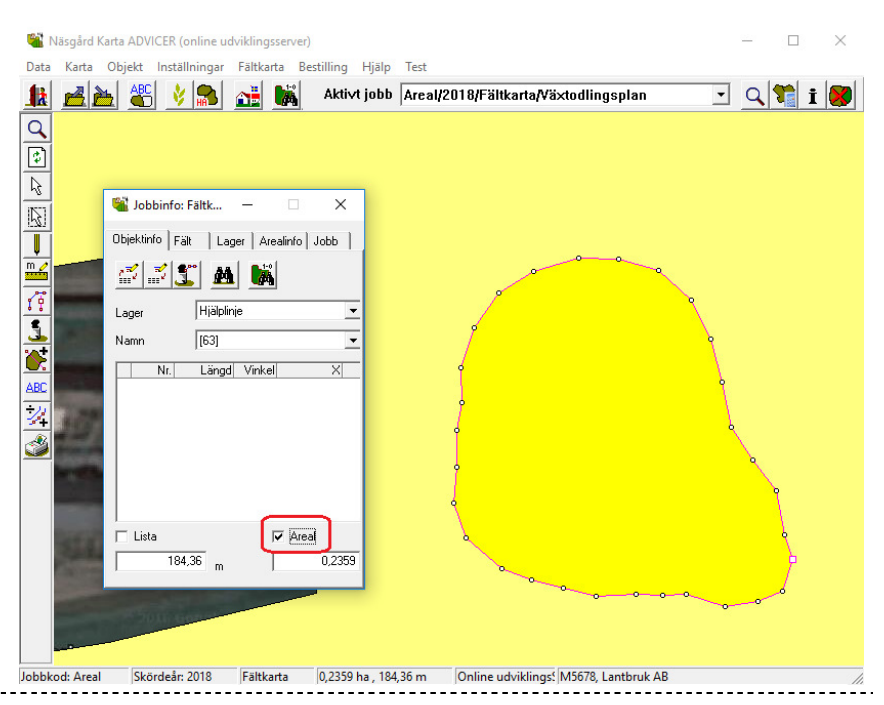

#### Observationspunkt

En observation med en punkt kan på motsvarande sätt flyttas och kopieras.

OBS borttagning av punkt tar bort den permanent

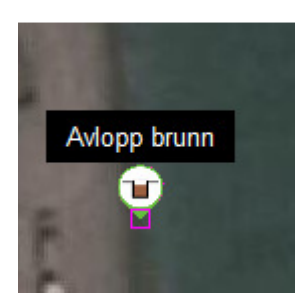